## **Push to talk**

© 2008 Nokia. Semua hak dilindungi.

Nokia, Nokia Connecting People, dan Nseries adalah merek dagang atau merek dagang terdaftar dari Nokia Corporation. Nokia tune adalah merek melodi dari Nokia Corporation. Produk dan nama perusahaan lain yang disebutkan di sini mungkin merupakan merek dagang atau nama dagang dari masing-masing pemilik.

Dilarang memperbanyak, mentransfer, menyebarluaskan, atau menyimpan sebagian maupun seluruh isi dokumen ini dalam bentuk apapun tanpa izin tertulis sebelumnya dari Nokia.

Nokia menerapkan kebijakan pengembangan yang berkelanjutan. Nokia berhak mengubah dan menyempurnakan produk yang dijelaskan dalam dokumen ini tanpa pemberitahuan sebelumnya.

SELAMA DIIZINKAN OLEH UNDANG-UNDANG YANG BERLAKU, DALAM KEADAAN APAPUN NOKIA ATAU PEMEGANG LISENSINYA TIDAK BERTANGGUNG JAWAB ATAS HILANGNYA DATA, PENGHASILAN, ATAU KERUGIAN KHUSUS, INSIDENTAL, SEBAGAI AKIBAT, ATAU TIDAK LANGSUNG, APAPUN PENYEBABNYA.

ISI DOKUMEN INI DIBERIKAN "SEBAGAIMANA ADANYA". KECUALI JIKA DIHARUSKAN OLEH UNDANG-UNDANG YANG BERLAKU, TIDAK ADA JAMINAN APAPUN, BAIK TERSURAT MAUPUN TERSIRAT, TERMASUK NAMUN TIDAK TERBATAS PADA, JAMINAN TERSIRAT TENTANG KEADAAN YANG DAPAT DIPERDAGANGKAN DAN KESESUAIAN UNTUK TUJUAN TERTENTU, YANG DIBUAT SEHUBUNGAN DENGAN KEAKURATAN, KEANDALAN, ATAU ISI DOKUMEN INI. NOKIA BERHAK MENGUBAH DOKUMEN INI ATAU MENARIKNYA SETIAP SAAT TANPA PEMBERITAHUAN SEBELUMNYA.

Ketersediaan produk, aplikasi, dan layanan tertentu untuk produk ini dapat berbeda menurut wilayah. Untuk informasi rinci dan ketersediaan pilihan bahasa, hubungi agen Nokia Anda.

Sebagian pengoperasian dan fitur tergantung pada kartu SIM dan/atau jaringan, MMS, atau tergantung pada kompatibilitas perangkat dan format konten yang didukung. Sebagian layanan dapat dikenakan biaya tambahan.

Untuk informasi penting lainnya tentang perangkat Anda, lihat buku petunjuk.

## Daftar Isi

| Tentang push to talk4<br>Login dan keluar dari PTT4<br>Membuat dan menerima panggilan PTT5 | 4                   |
|--------------------------------------------------------------------------------------------|---------------------|
| Login dan keluar dari PTT4<br>Membuat dan menerima panggilan PTT5                          | ۲4                  |
| Membuat dan menerima panggilan PTT5                                                        | ri PTT4             |
| 1 55                                                                                       | rima panggilan PTT5 |
| Membuat panggilan satu-ke-satu5                                                            | in satu-ke-satu5    |
| Membuat panggilan grup5                                                                    | ın grup5            |
| Menjawab panggilan PTT5                                                                    | an PTT5             |
| Permintaan panggil balik6                                                                  | balik6              |
| Grup PTT6                                                                                  | 6                   |
| Saluran6                                                                                   | 6                   |
| Grup jaringan6                                                                             | 6                   |
| Membuat grup saluran7                                                                      | uran7               |
| Berbicara ke saluran atau grup7                                                            | an atau grup7       |
| Menanggapi undangan saluran8                                                               | ngan saluran8       |
| Melihat log PTT8                                                                           | 8                   |
| Pengaturan PTT8                                                                            | 8                   |

# Push to talk

## Tentang push to talk

Push to talk (PTT) (layanan jaringan) adalah layanan suara saat itu (real-time) melalui IP yang menggunakan jaringan GSM atau GPRS. PTT memberikan komunikasi suara langsung dengan menekan sebuah tombol. Gunakan PTT untuk berkomunikasi dengan satu orang atau dengan grup tertentu.

Sebelum dapat menggunakan PTT, Anda harus menentukan pengaturan PTT (jalur akses, PTT, SIP, XDM dan Kehadiran). Anda mungkin menerima pengaturan dalam pesan teks khusus dari operator jaringan yang menawarkan layanan PTT. Anda juga dapat menggunakan aplikasi Setting wizard untuk melakukan konfigurasi PTT, jika didukung oleh operator selular. Untuk informasi lebih lanjut tentang aplikasi PTT, lihat buku petunjuk perangkat Anda di situs web lokal Nokia Anda.

Dalam komunikasi PTT, satu orang akan berbicara sementara yang lain mendengarkan melalui loudspeaker telepon.

Peringatan: Jangan pegang perangkat di dekat telinga bila loudspeaker sedang digunakan karena volume suara yang terdengar mungkin sangat keras.

Pembicara bergiliran untuk saling menjawab. Karena hanya satu anggota grup yang dapat berbicara setiap kali, maksimum durasi giliran untuk berbicara pun dibatasi. Durasi maksimal biasanya diatur 30 detik. Untuk rincian informasi tentang durasi giliran bicara pada jaringan Anda, hubungi operator selular Anda.

Panggilan telepon selalu mendapat prioritas daripada kegiatan push to talk.

## Login dan keluar dari PTT

Ketika memulai layanan PTT (push to talk), Anda secara otomatis login dan tersambung ke saluran yang aktif ketika terakhir kali Anda menutup aplikasi. Jika sambungangagal, untuk mencoba login kembali, pilih **Pilihan > Login ke PTT**.

Untuk keluar dari PTT, pilih Pilihan > Keluar.

Untuk beralih cepat di antara beberapa aplikasi yang terbuka, tekan terus tombol menu.

## Membuat dan menerima panggilan PTT

**Peringatan:** Jangan pegang perangkat di dekat telinga bila loudspeaker sedang digunakan karena volume suara vang terdengar mungkin sangat keras.

Untuk membuat panggilan PTT, tekan terus tombol panggil selama Anda berbicara. Untuk mendengarkan iawaban, lepaskan tombol panggill.

Untuk memeriksa status login kontak Anda, pada PTT, pilih Pilihan > Kontak PTT > Kontak lalu dari berikut ini:

- 🐳 orang ada.
- 📲 orang tidak dikenal.
- 🗐 orang tidak mau diganggu, tapi dapat menerima permintaan panggil balik
- 🐺 orang menonaktifkan PTT

Layanan ini akan tergantung pada operator jaringan dan hanya tersedia untuk kontak berlangganan. Untuk berlangganan kontak, pilih Pilihan > Lihat status login.

#### Membuat panggilan satu-ke-satu

Pilih Pilihan > Kontak PTT > Kontak, Pilih kontak yang akan diaiak bicara lalu Pilihan > Bicara 1 ke 1. Tekan terus tombol panggil selama Anda berbicara. Setelah selesai bicara, lepaskan tombol panggil.

Untuk berbicara ke kontak tersebut, tekan terus tombol panggil juga dalam tampilan lain pada aplikasi PTT, misalnya, pada tampilan Kontak.

Anda harus mengakhiri panggilan satu-ke-satu sebelum dapat membuat panggilan telepon baru. Pilih Putus.

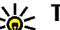

- Tip: Ingatlah untuk memegang perangkat di
  - depan Anda selama panggilan PTT berlangsung agar lavar dapat dilihat. Bicaralah ke arah mikrofon, dan jangan tutupi loudspeaker dengan tangan Anda.

#### Membuat panggilan grup

Untuk memanggil grup, pilih Pilihan > Kontak PTT > Kontak, tandai kontak yang ingin Anda panggil lalu pilih Pilihan > Bicara ke banyak.

#### Menjawab panggilan PTT

Untuk menjawab panggilan satu-ke-satu, tekan tombol panggil. Untuk menolak panggilan, tekan tombol putus.

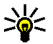

**Tip:** Anda juga dapat membuat panggilan satu ke satu dari Kontak. Pilih Pilihan > PTT > Bicara 1 ke 1 atau Bicara ke banyak.

## Permintaan panggil balik

Mengirim permintaan panggil balik.

Dalam Kontak, gulir ke nama yang dikehendaki, lalu pilih Pilihan > Kirim permint. pgl. balik.

Apabila seseorang mengirim permintaan panggil balik ke Anda, **1 p'mint. pgl. balik baru** akan muncul di layar dalam modus siaga.

Untuk menjawab permintaan panggil balik.

Pilih **Tampilkan**, kontak lalu**Pilihan** > **Bicara 1 ke 1** untuk memulai panggilan satu-ke-satu.

## **Grup PTT**

#### Saluran

Saluran PTT terdiri dari sekelompok orang (misalnya, teman atau tim kerja) yang bergabung ke saluran tersebut setelah mereka diundang. Apabila Anda memanggil saluran, semua anggota yang tergabung dalam saluran tersebut akan mendengarnya secara bersamaan. Anda dapat bergabung dengan saluran yang telah dikonfigurasikan sebelumnya. Saluran umum terbuka untuk siapa pun yang mengetahui URL saluran tersebut.

Jika Anda tersambung ke suatu saluran dan berbicara, semua anggota yang tergabung ke saluran tersebut akan mendengar pembicaraan Anda. Hingga lima saluran dapat aktif pada waktu yang sama.

Pilih Pilihan > Kontak PTT > Grup/saluran jaringan.

Untuk menyambung ke grup jaringan atau saluran umum yang telah dikonfigurasikan sebelumnya, Anda mulamula harus membuat grup atau saluran tersebut. Pilih **Pilihan > Tambah ke yg telah ada**, lalu masukkan informasi yang diperlukan. Setelah link ke grup dibuat, Anda dapat bergabung ke grup tersebut.

#### Grup jaringan

Grup jaringan terdiri dari daftar anggota yang sudah dikonfigurasi dan disimpan di server. Anda dapat menentukan peserta dengan menambahkannya ke daftar anggota. Ketika berbicara ke grup jaringan, Anda dapat memilih grup dan membuat panggilan ke grup tersebut. Server akan memanggil peserta dalam grup, dan ketika peserta pertama menjawab, maka panggilan pun sudah siap. Untuk membuat panggilan, pilih Pilihan > Kontak PTT > Grup/saluran jaringan, gulir ke tab grup PTT, pilih grup, lalu tekan tombol panggil.

#### Membuat grup saluran

Untuk membuat saluran atau grup jaringan yang baru, pilih Pilihan > Buat baru, Grup jaringan PTT, atau Saluran PTT.

Anda dapat membuat saluran umum sendiri, memilih nama saluran sendiri, dan mengundang anggota. Anggota tersebut dapat mengundang anggota lainnya ke saluran umum.

Anda juga dapat membuat saluran pribadi. Hanya pengguna yang diundang oleh host yang dapat bergabung dan menggunakan saluran pribadi.

Untuk masing-masing saluran, tentukan Nama grup jaringan, Nama panggilan, dan Gambar kecil (opsional):

Setelah berhasil membuat saluran, Anda akan ditanya apakah Anda ingin mengirim undangan saluran. Undangan saluran adalah pesan teks.

#### Berbicara ke saluran atau grup

Untuk berbicara ke saluran setelah Anda login ke layanan PTT, tekan tombol panggil. Anda akan mendengar nada yang menunjukkan bahwa akses diberikan. Tekan terus tombol panggil selama Anda berbicara. Setelah Anda selesai bicara, lepaskan tombol panggil.

Jika Anda mencoba menjawab ke saluran dengan menekan tombol panggil saat anggota lain bicara, **Tunggu** akan ditampilkan. Lepaskan tombol panggil, tunggu pembicara lain selesai berbicara, lalu tekan kembali tombol panggil setelah pembicara selesai. Atau, tekan terus tombol panggil dan tunggu sampai **Bicara** ditampilkan.

Saat Anda berbicara dalam saluran, orang pertama yang menekan tombol panggil setelah pembicara selesai mendapat giliran berikutnya.

Untuk melihat anggota saluran yang aktif saat panggilan aktif ke saluran berlangsung, pilih Pilihan > Anggota aktif.

Setelah selesai menggunakan panggilan PTT, pilih **Putus**, atau tekan **C**.

Untuk mengundang anggota baru ke panggilan aktif, pilih saluran di mana Anda tersambung. Pilih **Pilihan** > **Kirim undangan** untuk membuka layar undangan. Anda hanya dapat mengundang anggota baru jika Anda adalah host grup pribadi, atau jika grup tersebut adalah grup umum. Undangan saluran adalah pesan teks.

Anda juga dapat mengiklankan grup Anda, sehingga orang lain akan tahu dan dapat bergabung. Pilih **Pilihan > Kirim undangan**, lalu masukkan informasi yang diperlukan.

#### Menanggapi undangan saluran

Untuk menyimpan undangan saluran, pilih **Pilihan > Simpan saluran**. Saluran tersebut ditambahkan ke kontak PTT Anda, pada tampilan saluran.

Setelah menyimpan undangan saluran, Anda akan ditanya apakah Anda ingin menyambung ke saluran tersebut. Pilih Ya untuk membuka tampilan sesi PTT. Perangkat Anda akan melakukan login ke layanan, jika belum masuk.

Jika Anda menolak atau menghapus undangan, undangan disimpan dalam kotak masuk pesan Anda. Untuk bergabung ke saluran di lain waktu, buka pesan undangan, lalu simpan undangan tersebut. Pilih Ya dari dialog untuk menyambung ke saluran.

### **Melihat log PTT**

Pilih Pilihan > Log PTT dan Panggilan PTT tidak terjawab, Panggilan PTT yang diterima, atau Panggilan PTT yang dibuat.

Untuk membuat panggilan satu-ke-satu dari log PTT, pilih kontak lalu tekan tombol panggil.

## Pengaturan PTT

Untuk mengubah pengaturan pengguna PTT, pilih Pilihan > Pengaturan dan dari yang berikut ini:

- Panggilan masuk Pilih apakah akan membolehkan atau memblokir panggilan PTT.
- P'mint. pgl. balik masuk Pilih apakah akah menerima atau memblokir permintaan panggil balik.
- Pgln. daftar yg diterima Pilih apakah akan diberi tahu jika ada panggilan PTT masuk atau otomatis menjawab panggilan.
- Nada permint. pgl. balik Pilih nada dering untuk permintaan panggil balik.
- Aplikasi dihidupkan Pilih apakah Anda ingin login ke layanan PTT ketika perangkat diaktifkan.
- Nama panggilan default Masukkan nama panggilan default yang dilihat oleh pengguna lain. Anda tidak dapat mengubah pengaturan ini.
- Lihat alamat PTT saya Pilih kapan alamat PTT akan ditampilkan kepada peserta lain dalam panggilan tersebut. Sebagian pilihan mungkin tidak dapat Anda pilih.
- **Daftar yang diterima** Pilih siapa yang akan Anda izinkan untuk menghubungi Anda.
- Daftar yang diblokir Pilih siapa yang akan Anda tolak untuk menghubungi Anda.

- Lihat status login saya Pilih kapan status login Anda akan ditampilkan kepada peserta lain. Operator selular Anda mungkin tidak mendukung fitur ini.
- Pengaturan sambungan Bila perlu, pilih untuk mengedit pengaturan sambungan (pengaturan tersebut, termasuk pengaturan SIP, XDM dan Kehadiran, mungkin sudah dikirim melalui udara).